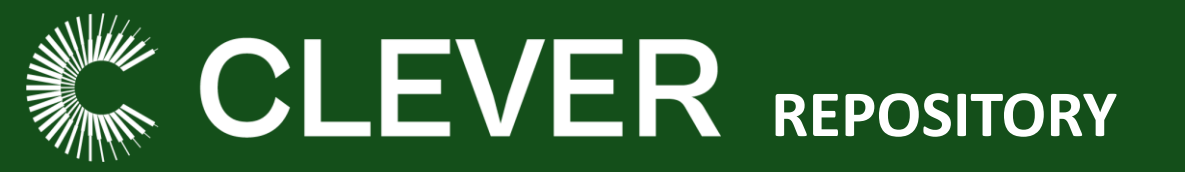

## How to enroll

## Users with an ALICE Knowledge Platform Account

- 1. Go to <u>ALICE Knowledge Platform</u> and **Log in** with your credentials.
- 2. Go to <u>CLEVER Repository</u>.
- 3. A Group overview of CLEVER Repository will be shown with a short summary of the repository and the <u>CLEVER</u> <u>Privacy Policy</u>.
- Click on "Enroll Now" and "Follow this Content" By clicking on "Enroll now" and "Follow this Content" you are accepting CLEVER Privacy Policy.

## Users without an ALICE Knowledge Platform Account

- 1. <u>Create a User Account in ALICE Knowledge Platform</u>
- ALICE Knowledge Platform Privacy Policy is displayed, at the bottom of the page click on "<u>I agree to the ALICE</u> <u>Privacy Policy</u>"
- Fill in the required details: username, password, email, first name, last name, and confirm you're an adult.
  Optionally, choose to receive platform updates.
- 4. A confirmation email will be sent to your email account. Follow the link on the email to complete the registration.
- Follow the steps described in "Users with an ALICE Knowledge Platform Account".